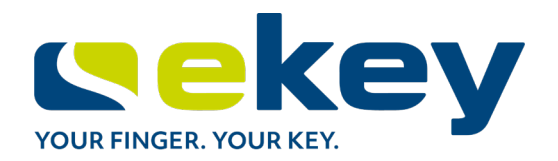

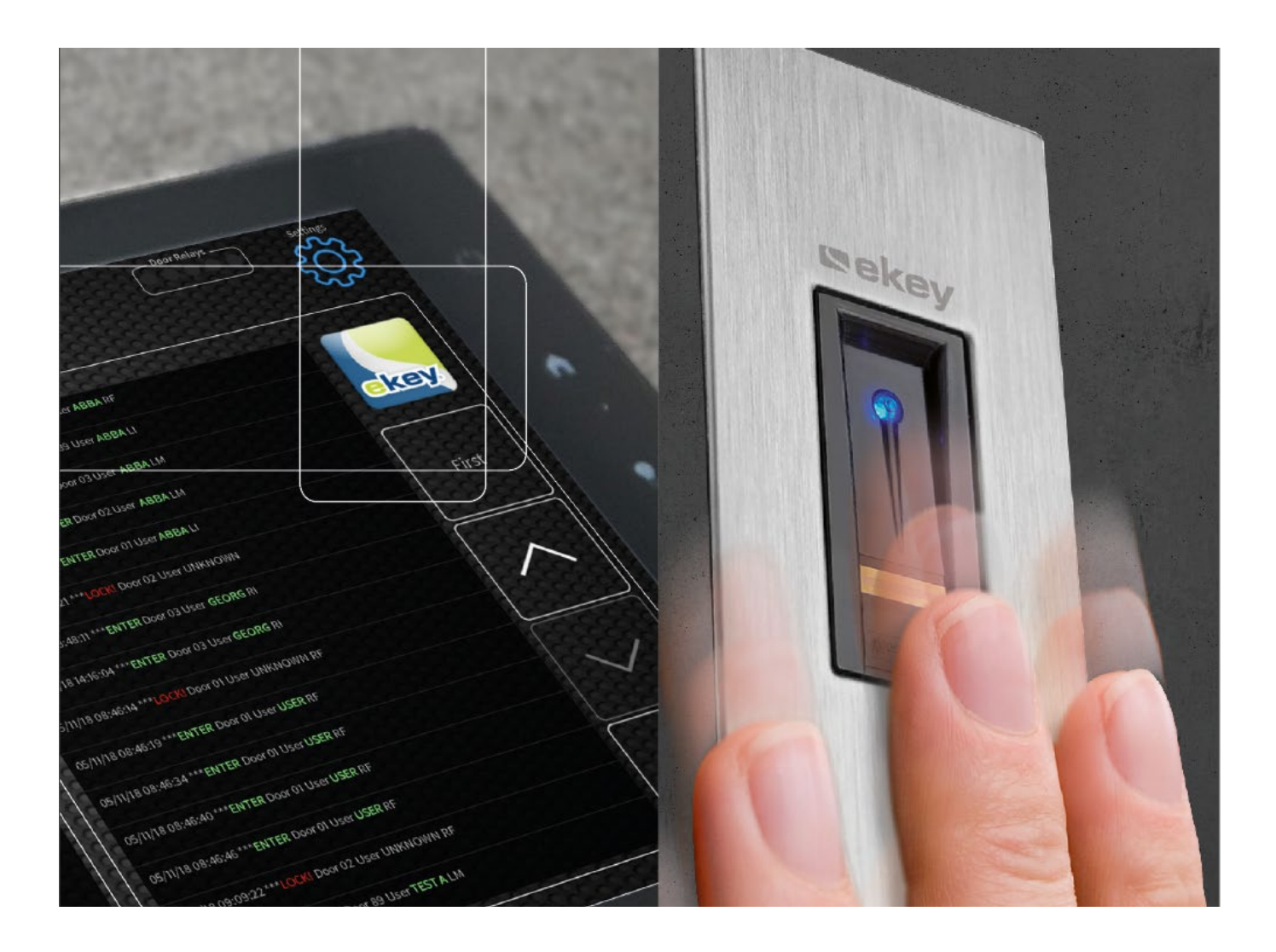

# en OPERATING INSTRUCTIONS

## ekey Crestron

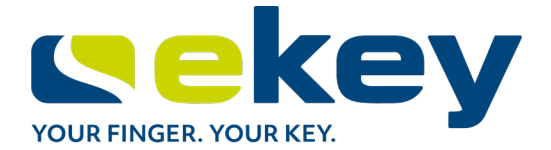

# English

Original operating instructions - ID347/722/0/650

### Table of contents

| 1                     | Ge                                                                               | General3                                                                                                    |                                                         |  |
|-----------------------|----------------------------------------------------------------------------------|----------------------------------------------------------------------------------------------------|---------------------------------------------------------|--|
|                       | 1.1<br>1.2                                                                       | Note<br>Product liability and limitation of liability                                                                                                    | 3<br>3                                                  |  |
| 2<br>3                | No <sup>:</sup><br>Saf                                                           | tices, symbols and abbreviations<br>fety information                                                                                                    | 4<br>4                                                  |  |
|                       | 3.1<br>3.2                                                                       | Life-threatening danger resulting from electricity<br>Safety against tampering                                                                                                    | 4<br>4                                                  |  |
| 4                     | Pro                                                                              | oduct description                                                                                                    | 5                                                       |  |
|                       | 4.1<br>4.2<br>4.3<br>4.4                                                         | System overview<br>Scope of delivery and required components<br>Additional components required<br>Supported finger scanners                                                                                                    | 5<br>5<br>5<br>6                                        |  |
|                       | 4.4<br>4.4<br>4.4<br>4.4                                                         | <ul> <li>Function of the Crestron access control system</li> <li>Components of the Crestron access control system</li> <li>Correct operation of the finger scanner</li> <li>Optical signals on the finger scanner</li> </ul>                                                                                                    | 6<br>6<br>7<br>7                                        |  |
|                       |                                                                                  |                                                                                                    |                                                         |  |
| 5                     | Ins                                                                              | stallation and activation                                                                                                    | 8                                                       |  |
| 5                     | <b>Ins</b><br>5.1                                                                | stallation and activation<br>Activating the system                                                                                                    | <b>8</b><br>8                                           |  |
| 5<br>6                | Ins<br>5.1<br>Act                                                                | stallation and activation<br>Activating the system<br>tivating the finger scanner                                                                                                    | 8<br>8<br>9                                             |  |
| 5<br>6                | Ins<br>5.1<br>Act<br>6.1                                                         | stallation and activation         Activating the system         tivating the finger scanner         Activating the finger scanner                                                                                                    | 8<br>8<br>9<br>9                                        |  |
| 5<br>6<br>7           | Ins<br>5.1<br>Act<br>6.1<br>Use                                                  | stallation and activation         Activating the system         tivating the finger scanner         Activating the finger scanner         Activating the finger scanner         Activating the finger scanner         1                                                                                                    | <b>8</b><br>8<br>9<br>1                                 |  |
| 5<br>6<br>7           | Ins<br>5.1<br>6.1<br>Uso<br>7.1<br>7.2<br>7.3                                    | stallation and activation         Activating the system         tivating the finger scanner         Activating the finger scanner         er administration         Identification methods         Storing a user         1         Storing identification methods                                                                                                    | 8<br>9<br>1<br>1<br>2                                   |  |
| 5<br>6<br>7           | Ins<br>5.1<br>6.1<br>Uso<br>7.1<br>7.2<br>7.3<br>7.3<br>7.3                      | stallation and activation         Activating the system         tivating the finger scanner         Activating the finger scanner         er administration         Identification methods         Storing a user         Storing identification methods         1         Storing identification methods         1         3.1       Storing fingers         3.2       Storing RFID transponders                                                                                                    | 8<br>9<br>1<br>1<br>2<br>3                              |  |
| 5<br>6<br>7           | Ins<br>5.1<br>6.1<br>Uso<br>7.1<br>7.2<br>7.3<br>7.3<br>7.3<br>7.4               | stallation and activation         Activating the system.         tivating the finger scanner         Activating the finger scanner.         er administration         Identification methods.         Storing a user         Storing identification methods         1         Storing identification methods         1         3.1       Storing fingers         3.2       Storing RFID transponders.         1         Managing existing users       1                                                            | 8<br>9<br>1<br>1<br>2<br>3<br>4                         |  |
| 5<br>6<br>7           | Ins<br>5.1<br>6.1<br>0.5<br>7.1<br>7.2<br>7.3<br>7.3<br>7.3<br>7.4<br>7.4        | stallation and activation         Activating the system         tivating the finger scanner         Activating the finger scanner         er administration         Identification methods         Storing a user         Storing identification methods         1         Storing fingers         1         Activating fingers         1         Activating fingers         1         Activating fingers         1         Activating fingers         1         Activating a user/finger and changing permissions | <b>8</b><br>9<br><b>1</b><br>1<br>1<br>2<br>3<br>4<br>4 |  |
| 5<br>6<br>7<br>8<br>9 | Ins<br>5.1<br>6.1<br>Uso<br>7.1<br>7.2<br>7.3<br>7.3<br>7.3<br>7.4<br>7.4<br>Log | stallation and activation         Activating the system         tivating the finger scanner         Activating the finger scanner         er administration         I Identification methods         Storing a user         1         Storing identification methods         1         Storing fingers         1         3.1       Storing fingers         3.2       Storing RFID transponders         1         4.1       Deleting a user/finger and changing permissions         1         intenance             | 8<br>9<br>9<br>1<br>1<br>2<br>2<br>3<br>4<br>5<br>5     |  |

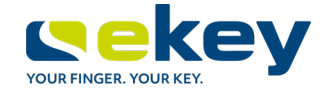

### 1 General

ekey biometric systems GmbH operates a quality management system in compliance with EN ISO 9001:2008 and is certified accordingly.

#### 1.1 Note

These instructions form a component of the product. Ensure that they are stored in a safe place. Please contact your dealer for further information about the product.

#### **1.2** Product liability and limitation of liability

Safe operation and function of the devices can be impaired in the following situations. Liability due to malfunctioning is transferred to the operator/user in such cases:

- The system devices are not installed, used, maintained and cleaned in accordance with the instructions.
- □ The system devices are not used within the scope of proper use.
- $\hfill\square$  Unauthorized modifications are carried out on the system devices by the operator.

These operating instructions are not subject to updating. Subject to optical and technical modifications, any liability for errors and misprints is excluded.

Although these operating instructions cover some elements of operating the Crestron system in conjunction with ekey finger scanners, ekey's liability only extends to the finger scanners produced by ekey which are integrated in the system.

Our general terms and conditions apply as valid at the date of purchase. See <u>http://www.ekey.net</u>.

ekey biometric systems GmbH provides a 36-month warranty for material or processing defects. This warranty is only valid in the country where the product was purchased. The product may only be used with original ekey spare parts and accessories.

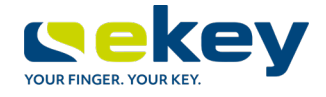

### 2 Notices, symbols and abbreviations

### 1

Denotes additional information and useful tips.

DANGER

NOTICE

Denotes imminent danger which could lead to death or serious injuries.

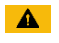

### ATTENTION

Denotes possible property damage which cannot result in injuries.

#### Symbols:

| Step-by-step instructions                   |
|---------------------------------------------|
| Reference to sections of these instructions |
| Reference to the mounting instructions      |
| Reference to the wiring diagram             |
| Listing without specified order, 1st level  |
| Product names                               |
| Buttons                                     |
|                                             |

#### Abbreviations:

CP Control panel

### **3** Safety information

#### 3.1 Life-threatening danger resulting from electricity

| DANGER                                                                                            |  |  |
|---------------------------------------------------------------------------------------------------|--|--|
| All ekey devices are to be operated with safety extra-low voltage (SELV). Only use power supplies |  |  |
| rated protection class 2 according to VDE 0140-1.                                                 |  |  |
| Failure to do so will result in life-threatening danger due to electric shock.                    |  |  |
| Only certified electricians are authorized to carry out the electrical installation!              |  |  |
|                                                                                                   |  |  |

### 3.2 Safety against tampering

| ATTENTION                                     |
|-----------------------------------------------|
| Mount the controller in a safe internal area. |
| This prevents tampering from the outside.     |

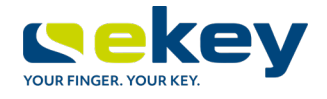

### 4 **Product description**

#### 4.1 System overview

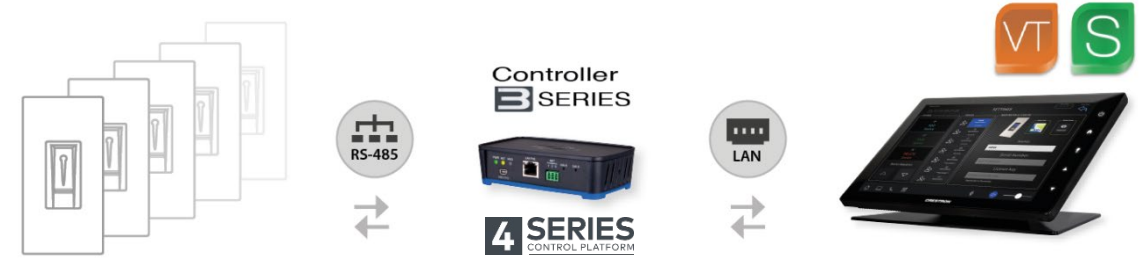

Supports up to 10 finger scanners

Fig. 1: Overview of the system

#### Features:

- Own Crestron access system
- Access logging
- Customized access rights
- o Centralized administration via the Crestron Touch Screen
- Programmable time slots
- $_{\odot}$   $\,$  Can store up to 100 fingerprints and 100 RFID transponders

#### 4.2 Scope of delivery and required components

The ekey finger scanner for Crestron comes with the following components:

- ekey finger scanner for Crestron
- Mounting instructions
- Wiring diagram
- License key

#### 4.3 Additional components required

- Crestron Controller (3-Series or 4-Series)
- Crestron Touch Screen(s)

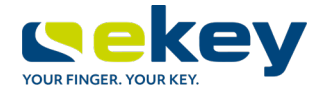

1 Right guiding edge

3 Left guiding edge

2 Sensor

Finger swipe

area

Fig. 2:

#### 4.4 Supported finger scanners

| Product<br>group | Illustration | Product name                                                                                               |                                                                                                    |
|------------------|--------------|----------------------------------------------------------------------------------------------------|----------------------------------------------------------------------------------------------------|
| ekey FS OM       |              | ekey FS OM I Crestron<br>ekey FS OM I RFID Crestron<br>ekey FS OM E Crestron<br>ekey FS OM E RFID Crestron | ekey FS UP I SC Crestron<br>ekey FS UP I SC RFID Crestron<br>ekey FS UP E SC Crestron<br>ekey FS UP E SC RFID Crestron |

Table 1: Finger scanner outlet mounted for Crestron

| Product<br>group | Illustration | Product name                                        |
|------------------|--------------|-----------------------------------------------------|
| ekey FS IN       |              | ekey FS IN E Crestron<br>ekey FS IN E RFID Crestron |

Table 2: Finger scanner integra for Crestron

#### 4.4.1 Function of the Crestron access control system

The ekey finger scanner detects the fingerprint by means of a line sensor. The controller processes it. It then compares the result with the stored fingerprint image. The finger scanner only works correctly and reliably with the front phalanx print. Swipe your finger steadily and evenly over the sensor in the correct position.

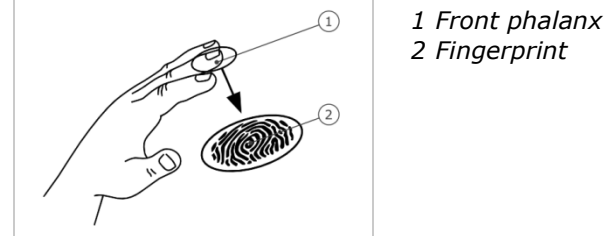

Fig. 3: Fingerprint

The Crestron system offers an interface for individual permission assignment and central administration via a Crestron Touch Screen. The system also logs the access events and enables the user to program custom time slots.

#### 4.4.2 Components of the Crestron access control system

| System components     | Function                                                                                                    |
|-----------------------|----------------------------------------------------------------------------------------------------|
| Finger scanner        | Identification of fingers or RFID transponders                                                                                                    |
| Crestron Controller   | Controls the Crestron access control system                                                                                                    |
| Crestron Touch Screen | Interface for managing registration units and access<br>permissions.<br>Displays recorded access logs and any other elements<br>connected to the Crestron system. |

Table 3: Components of the Crestron access control system

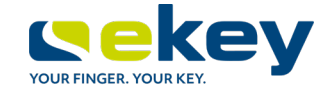

#### 4.4.3 Correct operation of the finger scanner

Incorrect operation will impair the function of the finger scanner.

| Step                                                         | Figure | Description                                                                                                    |
|--------------------------------------------------------------|--------|----------------------------------------------------------------------------------------------------|
| 1st                                                          |        | Hold your finger straight, place it centrally between the guiding edges. Do not twist the finger.                                                                                                    |
| 2nd                                                          |        | Place the joint of the front phalanx directly onto the sensor.<br>Place your finger flat onto the finger swipe area.                                                                                           |
| 3rd                                                          |        | Stretch out the neighboring fingers.                                                                                                    |
| 4th                                                          |        | Move your finger evenly downwards over the sensor. Move the whole hand simultaneously. Swipe the front phalanx fully over the sensor in order to achieve optimal results. The movement takes approx. 1 second. |
| General hints for achieving a good-quality fingerprint image |        |                                                                                                    |

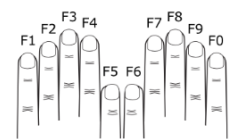

- Recommended finger numbering:
- The index, middle and ring fingers work best. The thumb and little finger work marginally or not at all.
- □ If the fingers are frequently wet, save the images with wet fingers.
- □ Children's fingerprints work from approx. 5 years of age.

#### 'Holding up the RFID transponder':

1

#### NOTICE

The 'holding up the RFID transponder' option is only available for finger scanners with an RFID function.

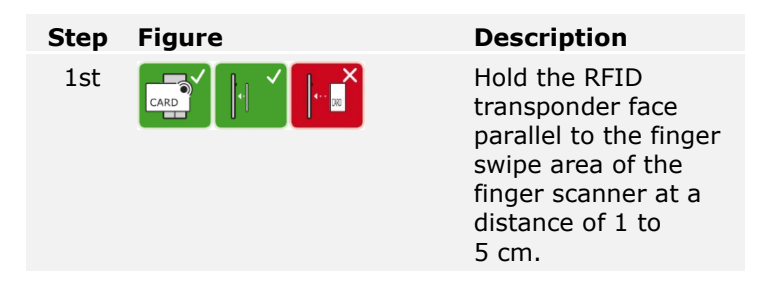

#### 4.4.4 Optical signals on the finger scanner

There are 2 types of LED:

- Status LED for operating status
- $\hfill\square$   $\hfill$  Function LED for indicating the function of the overall system.

1 Status LED

2 Function LEDs

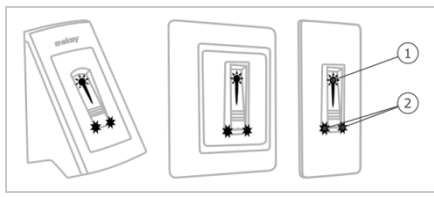

*Fig. 4: Optical signals on the finger scanner* 

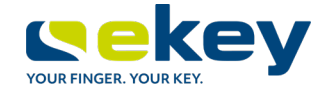

### **5** Installation and activation

### 5.1 Activating the system

#### ATTENTION

Mount and cable the product correctly before connecting power. Failure to do so will create a risk of possible property damage! Do not connect the power supply beforehand!

Mount the system in accordance with the supplied mounting instructions.

Cable the system in accordance with the supplied wiring diagram.

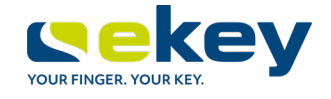

### 6 Activating the finger scanner

Activating the registration units and the controller couples these devices.

 $\gtrsim$  In order to begin activation of the ekey finger scanner in the Crestron system, the activation of the Controller and of the Touch Screen must first be completed.

#### 6.1 Activating the finger scanner

1

#### NOTICE

**Notice:** You need the serial number and license key to add the finger scanners. You will find the serial number on the back of the finger scanner. The license key is included in the scope of delivery and consists of 16 characters.

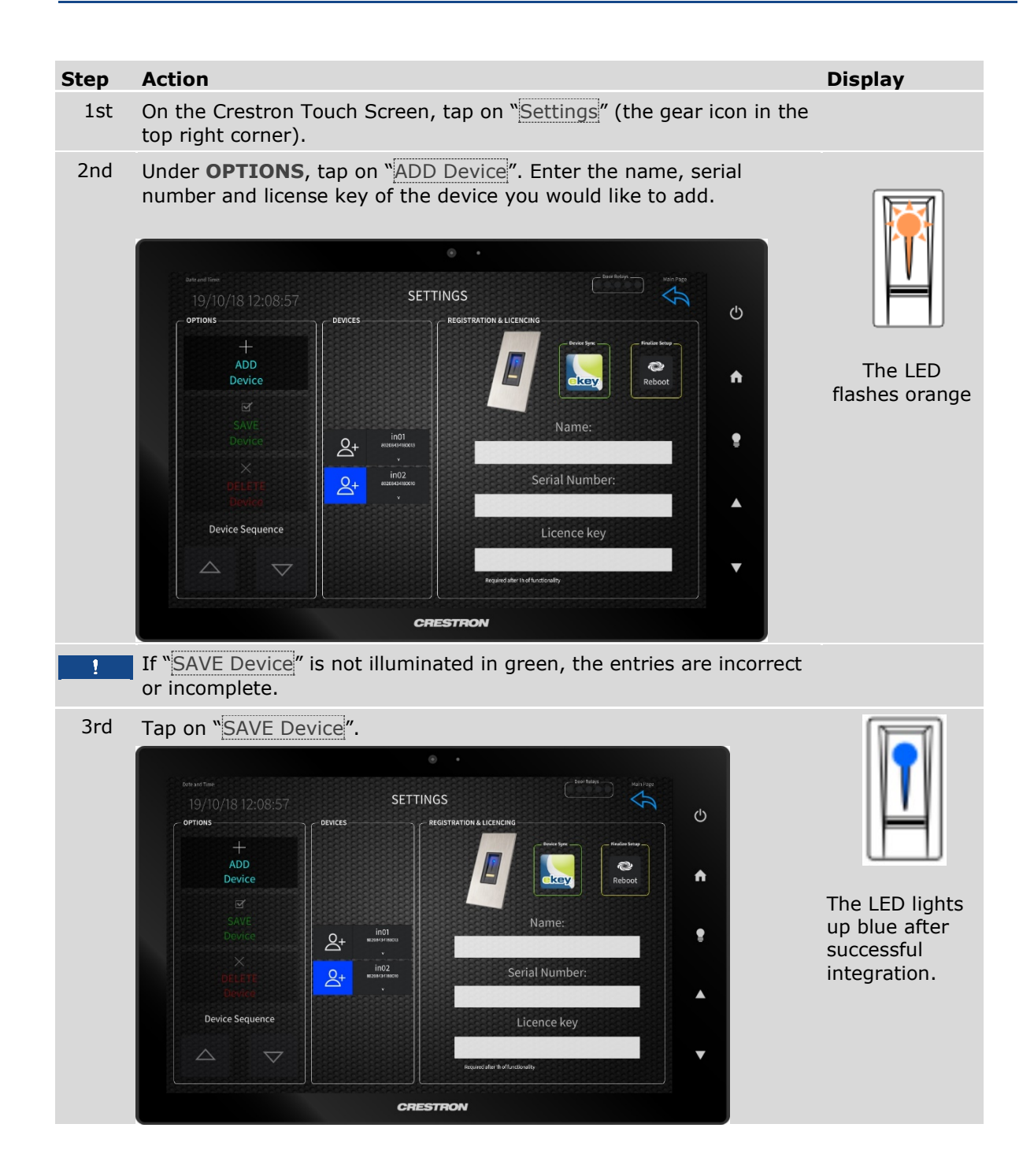

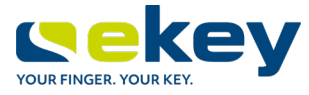

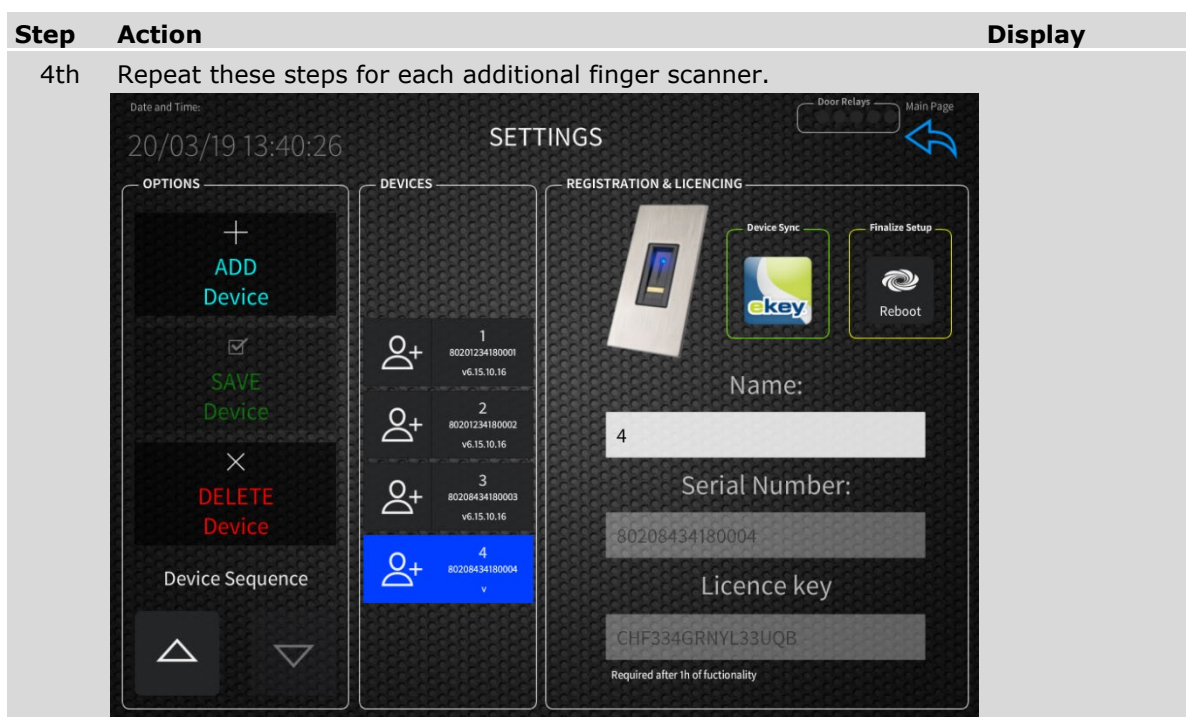

 $\checkmark$  Activation of the finger scanner is complete. The finger scanner is ready for operation.

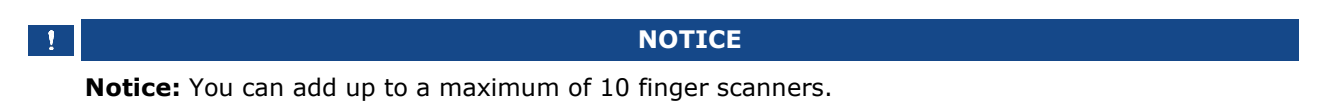

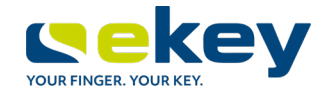

### 7 User administration

#### 7.1 Identification methods

Under **USERS**, you can add users assign permissions, store identification methods and assign them to users. The system allows the storage of up to 200 identification methods, including 100 fingers and 100 RFID transponders.

#### 7.2 Storing a user

| Step | Action                                                                                                    |  |  |
|------|----------------------------------------------------------------------------------------------------|--|--|
| 1st  | Tap on "Add User" on the left-hand side of the main page. On the right, the <b>ADD/EDIT USER</b> field will appear.                                                                                                    |  |  |
|      | Date and Time:<br>20/03/19 13:43:27<br>USERS<br>ADD / EDIT USER<br>MARKUS                                                                                                    |  |  |
|      | Register fingers   Let Lindex   Let Thumb   Right Thumb   Right Index   Right Ring   Right Lindex   Right Eintol   Of Mednesday 01 10   Of Thursday   Thursday   Of Saturday 01 10   Saturday 01 10   Saturday 01 10   Saturday 01 10   Saturday 01 10 |  |  |
| 2nd  | Enter the name of the user under ADD / EDIT USER.                                                                                                    |  |  |
| 3rd  | In the "Register fingers" field, select the finger that you would like to store.<br>This procedure is described in more detail in the following section.                                                                                               |  |  |
| 4th  | Under "Doors", select which finger scanners should grant access to this user. Finger scanners that you do not select here will reject this stored finger.                                                                                              |  |  |
| 5th  | Under "Schedule", you can define time slots at your discretion.                                                                                                    |  |  |

5th Under "Schedule", you can define time slots at your discretion. The status LED shines green during these time slots when a permitted piece of identification information is recognized, and access is granted. The function LEDs shine red when an otherwise permitted piece of identification information is recognized outside of the corresponding time slots, and access is denied.

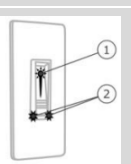

1-Status LED; 2-Function LEDs

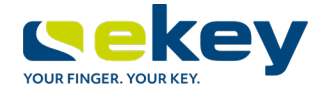

#### 7.3 Storing identification methods

#### 7.3.1 Storing fingers

1

#### NOTICE

Notice: Store at least two fingers per user: one on each hand.

The process for storing fingers is initiated on the **MAIN PAGE**.

#### Step Action Tap on "Settings" (the gear icon in the top right corner), then under DEVICES on the 1st finger scanner that you would like to use to store fingers. SETTINGS DEVICES **REGISTRATION & LICENCING** OPTIONS Q Device kev 0+ v6.15.10.16 Name: 4 v6.15.10.16 X 3 Serial Number: v6.15.10.16 **Device Sequence** Licence key $^{\sim}$ $\nabla$ Required after 1h of fuctionality

- Navigate back to the **MAIN PAGE** (arrow in the top right corner). 2nd
- 3rd Under USERS, select an existing user by tapping and holding your finger on the username (approx. 2 s), or add a new User by tapping on "Add User".
- 4th By tapping on "Enroll" you begin the storing process for the finger you have selected.

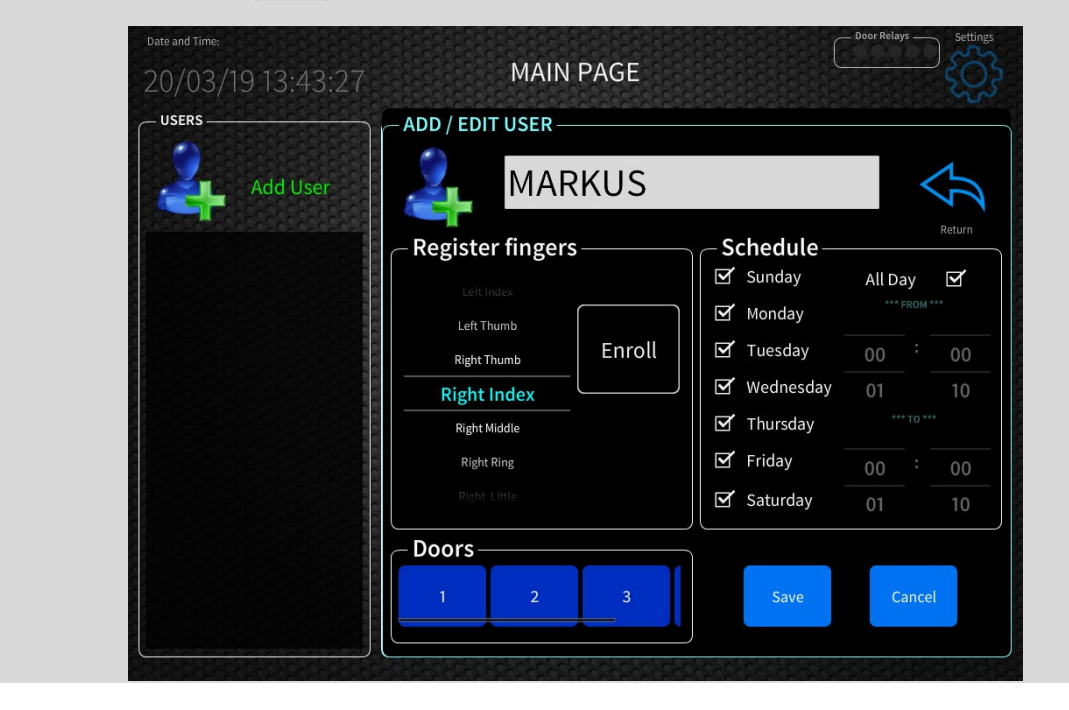

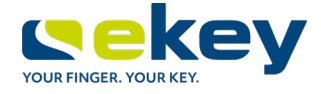

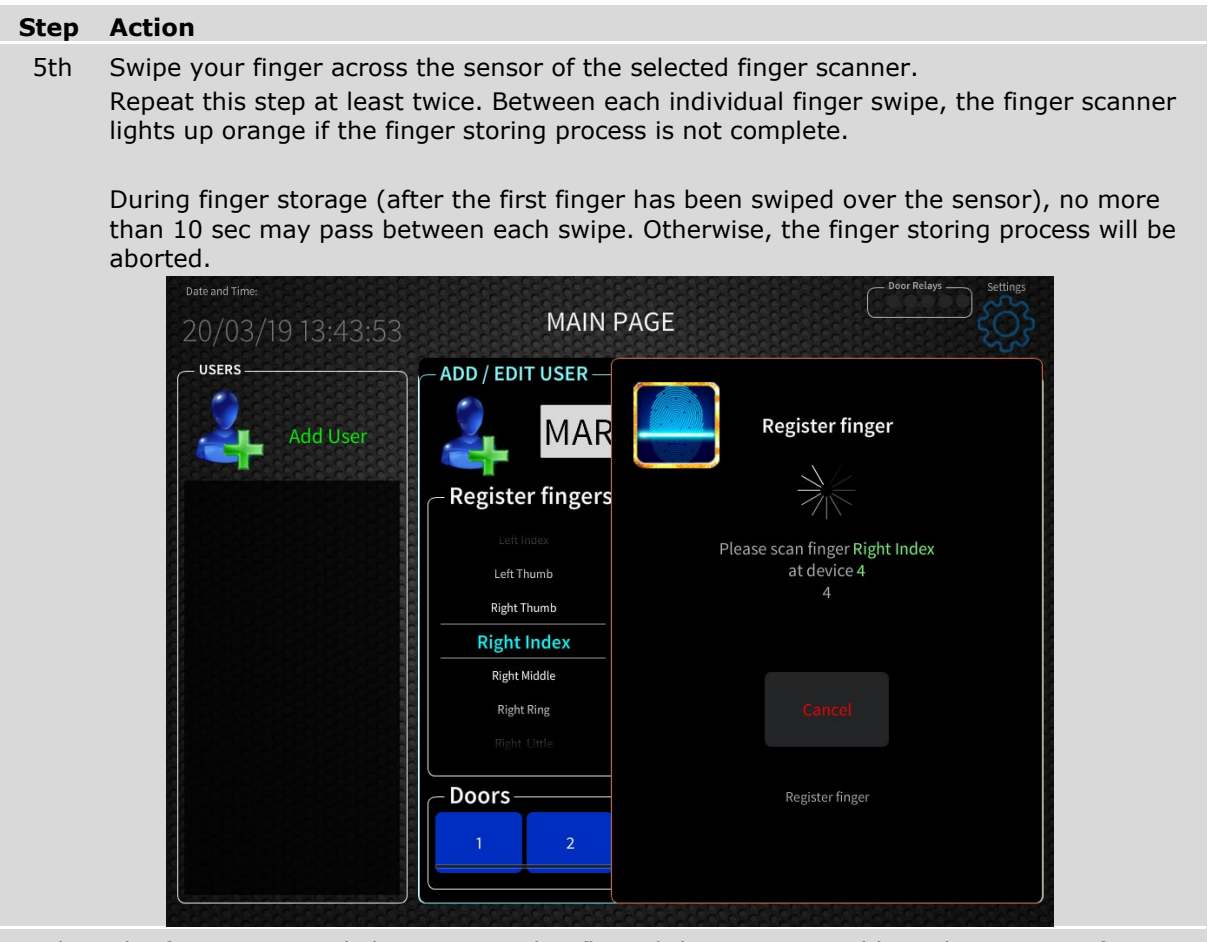

- 6th The finger scanner lights up green briefly and then returns to blue. The process of storing the finger is now complete.
- ✓ The finger has been stored and can be used at any finger scanner to which the user is granted access permission. You can now store additional fingers or manage the permissions of this user.

#### 7.3.2 Storing RFID transponders

Follow the same instructions as for storing fingers, but instead of swiping your finger over the sensor, hold the RFID transponder next to the finger swipe area of the finger scanner at a distance of between 1 and 5 cm.

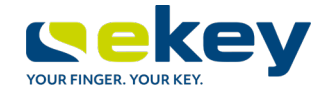

#### 7.4 Managing existing users

#### 7.4.1 Deleting a user/finger and changing permissions

You can delete a user or finger, change permissions or add new permissions at any time.

#### Step Action

1st First, highlight the user in question on the main page by tapping on the username. Then, under "Fingers", select the finger you would like to delete or assign a function or relay to.

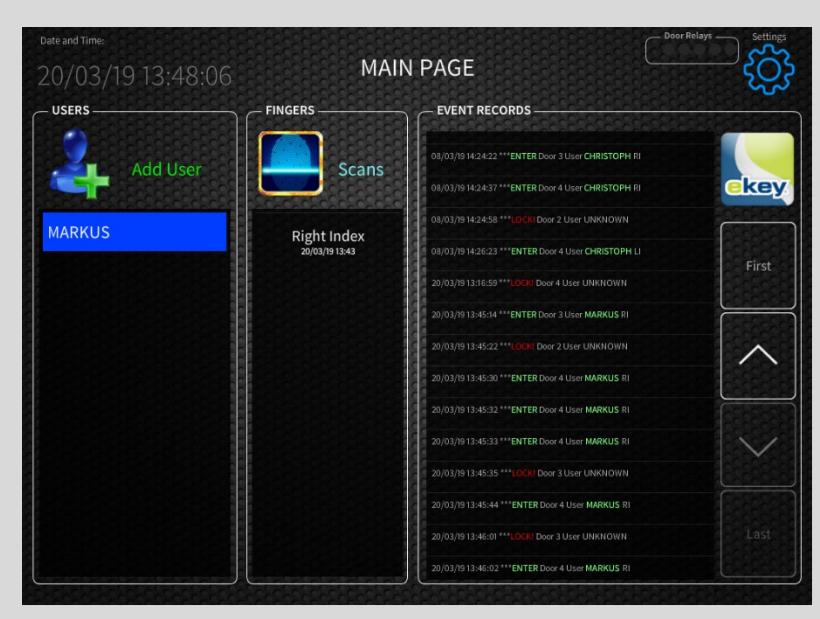

2nd The "Edit Finger" field will appear.

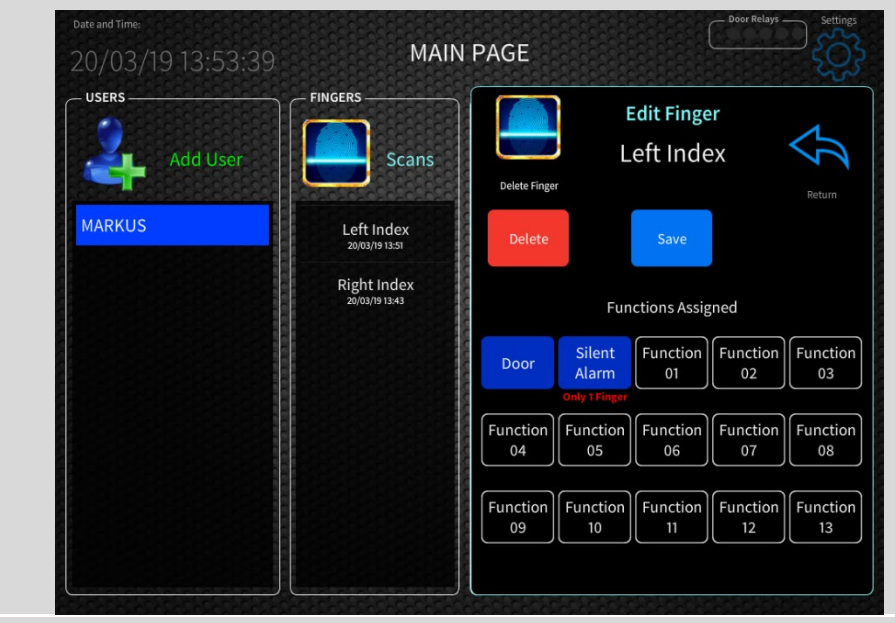

- 3rd In the "Functions Assigned" area, you can assign functions and relays to the finger or deselect them at your discretion.
  - □ Tap "Save " to complete the process of adding or removing functions.
  - □ Tap "Delete" to delete the selected finger.

□ Tap "Return" (arrow at top right) to exit this section without saving any changes you have made.

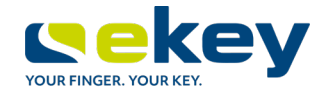

### 8 Logs

You can view the most recent access events. These events are updated in real time and displayed on the screen, with the most recent at the top.

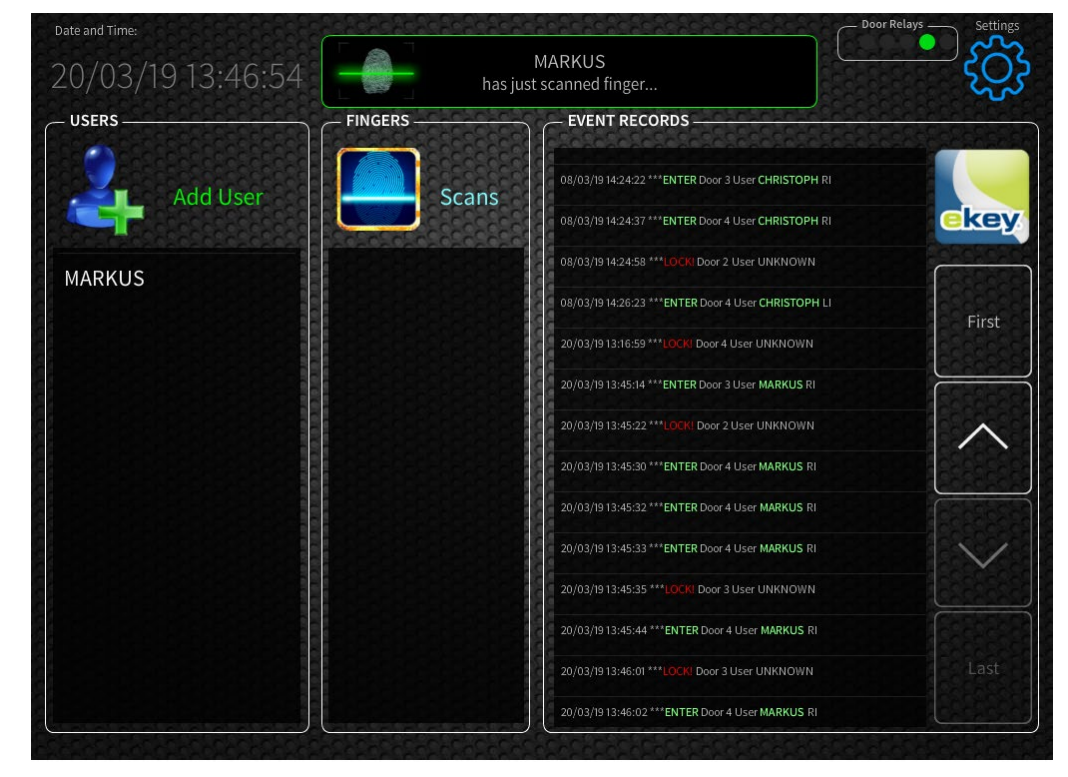

### 9 Maintenance

The system is largely maintenance-free. The sensor surface is essentially self-cleaning due to repeated use (swiping of fingers). However, if the finger scanner becomes soiled, clean it with a damp (not wet), non-abrasive cloth. Q-tips, microfiber cloths, and glasses-cleaning cloths are suitable for this purpose. Cotton-containing materials, paper towels, tissues, kitchen sponges, damp dish towels, and kitchen roll are not suitable. Use clean water without adding detergent. Treat the sensor surface with care.

### 10 Disposal

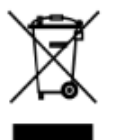

Pursuant to Directive 2012/19/EU of the European Parliament and of the Council of 4 July 2012 on waste electrical and electronic equipment, electrical and electronic equipment supplied after 13/08/2005 is to be recycled and may not be disposed of with household waste. As disposal regulations within the EU can differ from country to country, please contact your dealer for further information as necessary.

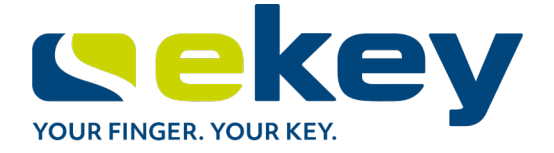

### www.ekey.net

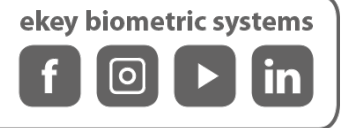

#### Austria

ekey biometric systems GmbH Lunzerstraße 89, 4030 Linz, Austria Phone: +43 732 890 500 0 office@ekey.net

#### **Eastern Adriatic region**

ekey biometric systems d.o.o. Vodovodna cesta 99, SI-1000 Ljublijana Phone: +386 1 530 94 89 info@ekey.si

#### www.ekey.net

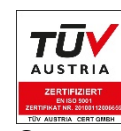

Germany ekey biometric systems Deutschland GmbH Industriestraße 10, D-61118 Bad Vilbel Phone: +49 6187 906 96 0 office@ekey.net

Italy ekey biometric systems Srl. Via Copernico, 13/A, I-39100 Bolzano Phone: +39 0471 922 712 italia@ekey.net

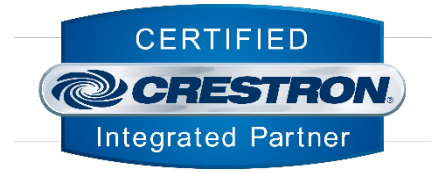

#### Switzerland & Liechtenstein

ekey biometric systems Schweiz AG Landstrasse 79, 9490 Vaduz, Liechtenstein Phone: +41 71 560 54 80 office@ekey.ch

#### **United States**

ekeyUSA Systems, LLC 1950 Northgate Blvd. STE D2 Sarasota, FL, 33637 Phone: +1 (941) 870-4757 E: info@ekeyUSA.com

Made in Austria

ekey biometric systems GmbH operates a quality management system in compliance with EN ISO 9001:2015 and is certified accordingly.